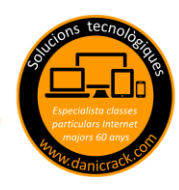

Sin duda alguna esta es una de las funciones que más se utilizan en un ordenador y es casi imprescindible dominarla, tanto como para poder copiar textos, fotografías y más opciones que aprenderemos y practicaremos en clases.

Vamos a ver un ejemplo: yo tengo una foto en la carpeta "A" y la quiero mover a la carpeta "B" veamos los pasos a seguir

1.- Hago 2 clicks con el botón IZQUIERDO del ratón, para entrar en la carpeta "A" y veo todas las fotos

2.- Marco la foto que quiero mover con el BOTÓN DERECHO del ratón y se abre un menú flotante y le damos a COPIAR con el BOTÓN IZQUIERDO

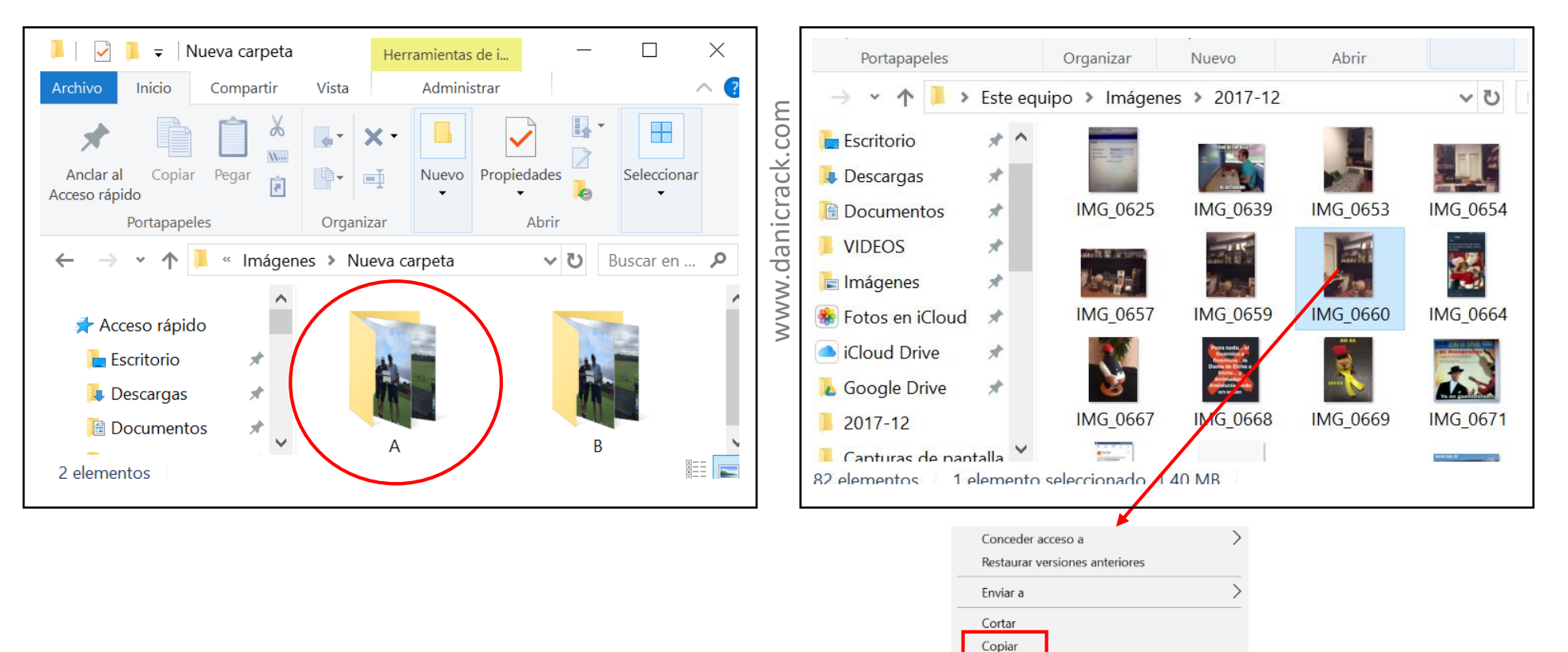

Crear acceso directo Eliminar Cambiar nombre

Propiedades

1

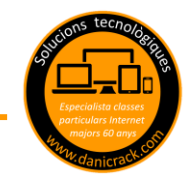

3.- Entro en la carpeta "B" siguiendo el mismo método que para entrar en la "A"

4.- Busco un espacio en blanco y le doy al BOTÓN DERECHO DEL RATÓN, se abre el menú flotante y le damos a PEGAR con el BOTÓN IZQUIERDO.

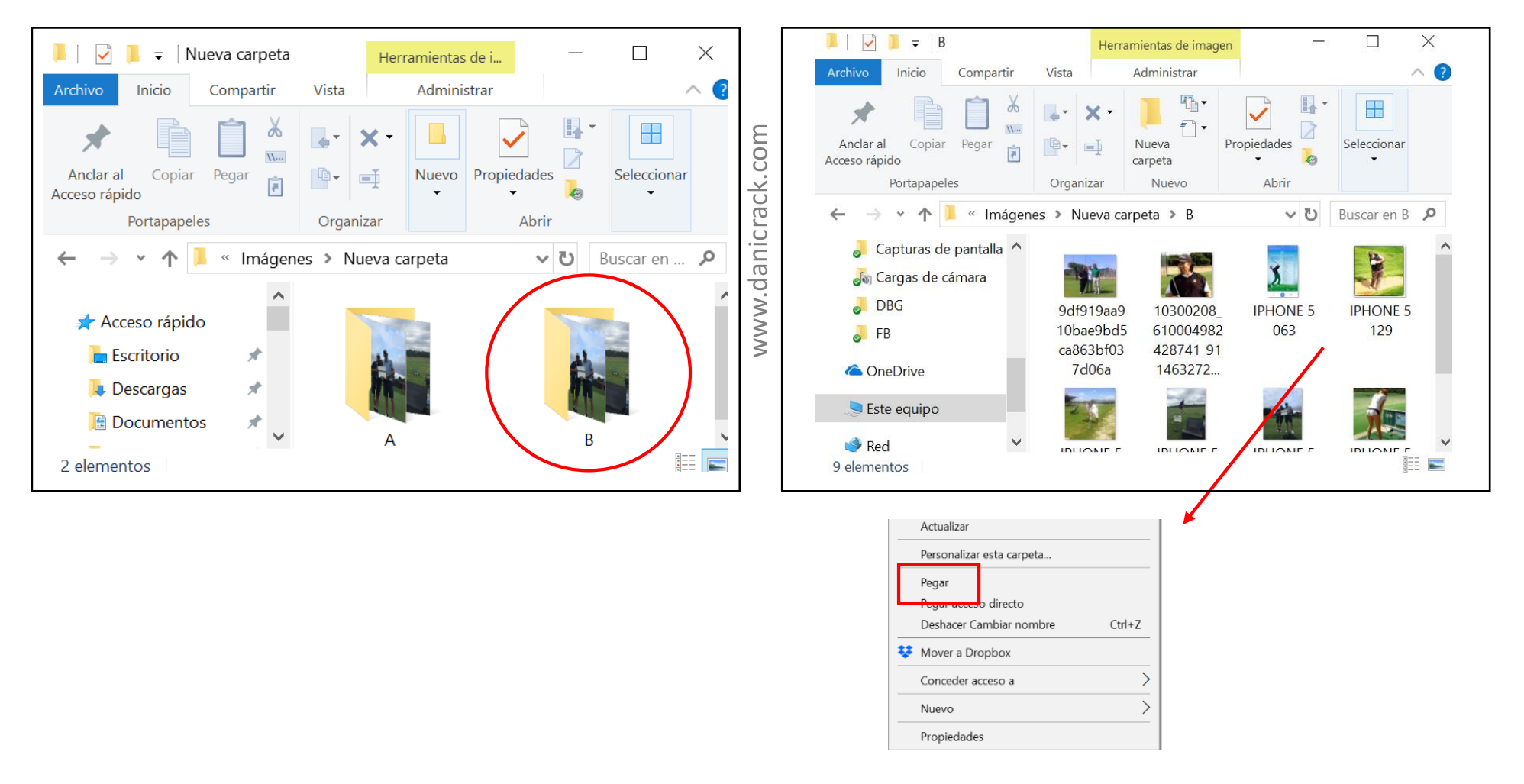

Para mejor dominio y control se recomienda hacer mínimo 1 clase para probar todas las variantes e incorporar el menú CORTAR

## **RESUMEN ALUMNOS AVANZADOS**

- 1. MARCO lo que quiero COPIAR (Duplicar) o CORTAR (Mover) en color AZUL y CLICK con el botón DERECHO se abre MENÚ
- 2. Le doy a COPIAR o CORTAR con el botón IZQUIERDO.

(Ahora me voy a buscar el lugar donde quiero ponerlo)

3. Busco un espacio en BLANCO y le doy CLICK con el botón DERECHO se abre MENÚ

DA ORDENES !!!!!

CONFIRMA EJECUTA ОК

4. Le doy PEGAR con el botón IZQUIERDO.

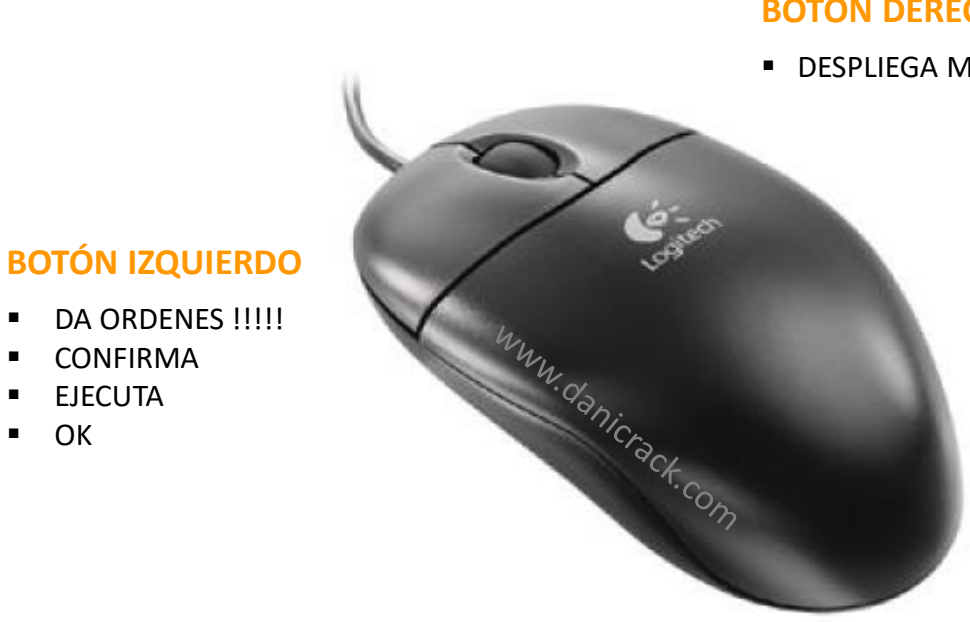

## **BOTÓN DERECHO**

DESPLIEGA MENÚ OPCIONES